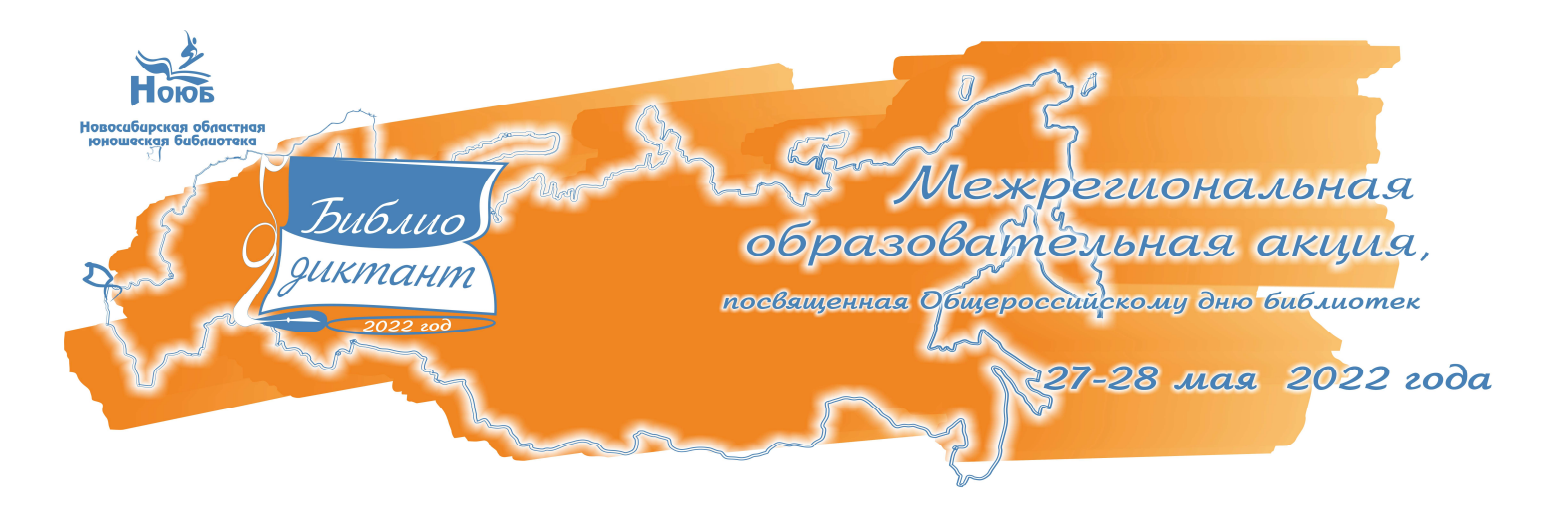

### Памятка

# КАК ПРИНЯТЬ УЧАСТИЕ В ОБРАЗОВАТЕЛЬНОЙ АКЦИИ «БИБЛИОТЕЧНЫЙ ДИКТАНТ»

### С 6 ПО 27 МАЯ

Читать информационные посты в группе ВКонтакте «Библиотечный диктант – 2022» <u>https://vk.com/bibdiktantnoub</u>. На основе этих постов будут подготовлены вопросы Библиотечного диктанта.

#### С 11 ПО 27 МАЯ

Прийти на интересное мероприятие на площадку Библиотечного диктанта в ближайшей библиотеке.

Список библиотек – площадок Акции можно узнать на сайте Библиотечного диктанта по ссылке: <u>http://infomania.ru/dictant/</u>

#### 27 - 28МАЯ

#### Пройти тест на сайте Библиотечного диктанта.

Тест будет доступен в течение 32 часов начиная с 10.00 по местному времени (с 06.00 по московскому времени) по ссылке <u>http://infomania.ru/dictant/</u>

- <u>Шаги:</u>
- 1. Зайти на сайт Библиотечного диктанта со своего устройства или с оборудованного посадочного места на площадке в библиотеке.
- 2. Зарегистрироваться в качестве участника, заполнив поля регистрационной формы. Имя и фамилия, которые вы укажете, будут автоматически проставлены в сертификате участника акции.
- 3. Пройти тест.
- 4. Узнать результат. Каждый правильный ответ = 1 балл.
- 5. Скачать сертификат участника акции после прохождения теста или самостоятельно переслать его на электронную почту.
- 6. Апелляция итогов теста не предусмотрена.

Полная информация об Акции размещается:

на сайте Новосибирской областной юношеской библиотеки <u>http://infomania.ru</u> на сайте мероприятия <u>http://infomania.ru/dictant/</u>

в группе ВКонтакте «Библиотечный диктант – 2022» <u>https://vk.com/bibdiktantnoub</u>

в группе ВКонтакте «НОЮБ: книги и люди в контакте» <u>https://vk.com/oub\_nsk</u>

в группе ВКонтакте «Гильдия молодых библиотекарей» <u>https://vk.com/gmb\_nso</u>

## КАК СКАЧАТЬ СЕРТИФИКАТ УЧАСТНИКА ОБРАЗОВАТЕЛЬНОЙ АКЦИИ «БИБЛИОТЕЧНЫЙ ДИКТАНТ»

Желаем удачи

РЕГИСТРАЦИЯ Фамилия, имя, отчеств (ФИО, указанные при

регистрации, будут отражены в сертификате

после прохождения теста)

(Если Вашего региона

Возраст Российская Федерация

- 1. Зарегистрироваться в качестве участника, заполнив поля регистрационной формы. Имя и фамилия, которые вы укажете, будут автоматически проставлены в сертификате участника акции.
- 2. Пройти тест.
- 3. Ели при регистрации было введено некорректное имя и фамилия, то их можно ввести в графе «Ваше имя» после прохождения теста.

| sub.uo<br>maum                    |                                         |                         | поставить "Я из другого<br>региона" и написать его<br>в позиции ниже)<br>Другое государство |
|-----------------------------------|-----------------------------------------|-------------------------|---------------------------------------------------------------------------------------------|
| Чежрегиональная образова          | n - 2022"                               | (Если Вы указали регион |                                                                                             |
| ·····                             |                                         |                         | нужно поставить                                                                             |
| Дата завершения: 25.05.2022 17:39 |                                         |                         | прочерк)                                                                                    |
| Потрачено времени: 00:03:25       |                                         |                         | Если Вы из                                                                                  |
| $\frown$                          |                                         |                         | Новосибирской области,<br>то выберите свой горол/                                           |
| Ваше и Гя: Введите ваше имя       |                                         |                         | район (Если Вы из                                                                           |
|                                   |                                         |                         | другого региона, то                                                                         |
| Показать мои ответы               |                                         |                         | нужно поставить "Я из                                                                       |
| Показать мой ответы               | asarb wow pesynoral                     |                         | другого региона )                                                                           |
| Dogustman                         |                                         |                         | Электронная почта                                                                           |
| Pesynamian                        |                                         |                         | Контактный телефон                                                                          |
|                                   |                                         |                         |                                                                                             |
|                                   |                                         |                         | персональных данных                                                                         |
|                                   | Показатель                              | Значение                | - Deces                                                                                     |
|                                   | Количество баллов (правильных ответов)  | 25                      | Далее                                                                                       |
|                                   |                                         |                         |                                                                                             |
| 100%                              | Максимально возможное количество баллов | 25                      |                                                                                             |
| 0 100                             | Процент                                 | 100                     |                                                                                             |
|                                   |                                         |                         |                                                                                             |
|                                   |                                         |                         |                                                                                             |
|                                   |                                         |                         |                                                                                             |
|                                   |                                         |                         |                                                                                             |
| пе знаете как сохранить результа  | Оправые его на еплат                    |                         |                                                                                             |
|                                   |                                         |                         |                                                                                             |

- 4. Отправить результат тестирования на свой е-mail.
- 5. Скачать сертификат в формате PDF или JPG, нажав на соответствующие кнопки.

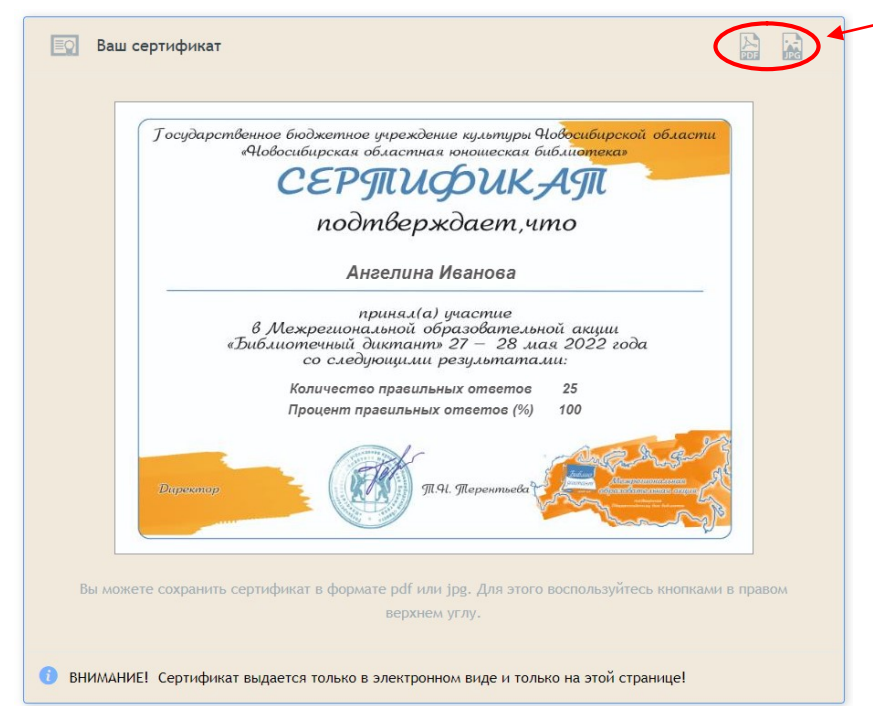

6. Если у вас не получилось скачать сертификат, необходимо написать об этом на адрес электронной почты <u>gmb-nsk@mail.ru</u> с указанием ФИО и проблемы. Организаторы подготовят сертификат и отправят в электронном виде на адрес электронной почты, указанной при регистрации.